### Описание изменений конфигурации в плановом пакете обновления № 542

### Оглавление

| Обязательные настройки                                                                         | .2  |
|------------------------------------------------------------------------------------------------|-----|
| 1. Настройка системы налогообложения                                                           | .2  |
| 2. Уведомление ЕГАИС о поддержке четвертой версии протокола обмена                             | .2  |
| Изменения для конфигураций                                                                     | .3  |
| 3. Розница. Активирована работа с марками "Легкой промышленности", "Шин и покрышек" и др       | .3  |
| 4. Розница. В документ "Отчет ЭККА" добавлено отображение кодов акцизных марок и кодов         |     |
| маркировки товарных позиций                                                                    | .4  |
| 5. Розница. Можно настроить формирование "Сводного отчета по работе ФР"                        | .4  |
| 6. Розница. Реализован функционал для перевода "Рабочего места кассира" и "Дисплея покупателя" |     |
| на другой язык в соответствии с региональными настройками                                      | .5  |
| 7. Розница. Реализована возможность продавать услугу по свободной цене                         | 7   |
| 8. Розница. На "Рабочем месте кассира" можно включить отображение колонки "№ п/п"              | .7  |
| 9. Розничная сеть. В Журнале ЭДО при приеме "Приходной накладной" производится запрос          |     |
| грузополучателя                                                                                | .8  |
| 10. Кабаре. Доработан фронт "РМ Повара"                                                        | .8  |
| 11. В конфигурации ВРС реализован контроль максимальной розничной цены для товаров с типом     |     |
| маркировки "Табачная продукция"                                                                | .9  |
| 12. ЕГАИС. Реализована возможность отправлять Акт постановки на баланс в торговый зал с        |     |
| причиной "Пересортица" и ссылкой на Акт списания ЕГАИС1                                        | 0   |
| 13. ЕГАИС. Доработана форма «Акцизные марки»1                                                  | 0   |
| 14. ЕГАИС. При выборе регистра списания крепкого алкоголя учтена возможность постановки        |     |
| старой акцизной марки на баланс третьего регистра ЕГАИС1                                       | 0   |
| 15. ЕГАИС. Для "Приходных накладных", созданных на основании ТТН ЕГАИС отключено               |     |
| предложение удалять позиции с нулевым количеством1                                             | .0  |
| 16. В отчет "Алкодекларация ЕГАИС" добавлен функционал копирования конечных остатков           |     |
| выбранного отчета в начальные остатки текущего отчета1                                         | .0  |
| 17. В отчете "Отчет по себестоимости фискальных и не фискальных продаж" исправлены ошибки, в   |     |
| результате которых в отчет могли не попадать некоторые документы1                              | 1   |
| 18. В "Отчете по движению товаров" исправлен некорректный выбор периода1                       | . 1 |
| 19. В форме "Экспорт в XML" расширены варианты выгрузки для 1С1                                | 1   |

### Обязательные настройки

### 1. Настройка системы налогообложения.

В справочнике "Налоговые ставки" для каждой налоговой ставки необходимо заполнить поле "Система налогообложения"(СНО). Именно эта СНО будет печататься в чеках, и по ней будет осуществляться контроль, чтобы в один чек не попали товары с разной СНО.

При запуске «Рабочего места кассира» для региональных настроек «Россия» производится проверка заполненности СНО в справочнике налоговых ставок. Если для одной или нескольких ставок СНО не указана, выводится предупреждение с предложением заполнить настройки.

| <u> Ред</u> актировани        | е налоговой ставки "НДС 10%" | - • •    |
|-------------------------------|------------------------------|----------|
| Наименование:<br>Процент:     | НДС 10%<br> 10,00%           |          |
| Система налого-<br>обложения: | OCH                          | <b>-</b> |
|                               |                              |          |
|                               | Сохранить изменения          | Отмена   |

#### 2. Уведомление ЕГАИС о поддержке четвертой версии протокола обмена.

Для отправки уведомления о поддержке 4й версии протокола обмена, необходимо в форме "Согласование с ЕГАИС" на вкладке "Накладные" выбрать пункт меню "Настройки->Версия протокола обмена->Уведомить о поддержке четвертой версии протокола".

| <b>S</b> Co                                                                                                    | Согласование приходных накладных и справочников с ЕГАИС                                           |                          |                     |                          |                         |                          |                          |                           |       |                        |                          |                       |                                        |                           |               |                     |                      |
|----------------------------------------------------------------------------------------------------|---------------------------------------------------------------------------------------------------|--------------------------|---------------------|--------------------------|-------------------------|--------------------------|--------------------------|---------------------------|-------|------------------------|--------------------------|-----------------------|----------------------------------------|---------------------------|---------------|---------------------|----------------------|
| Накла                                                                                                    | Накладные Справочник продукции Справочник контрагентов Остатки продукции Необработанные документы |                          |                     |                          |                         |                          |                          |                           |       |                        |                          |                       |                                        |                           |               |                     |                      |
| Приходные 🔽 с: 15.09.2020 🗰 🔽 по: 05.04.2021 📷 🗰 Накладные 🔽 с: 15.09.2020 🗰 🔽 по: 05.04.2021 📷 🗰 Поставщик:                                  |                                                                                                   |                          |                     |                          |                         |                          |                          |                           |       |                        |                          |                       |                                        |                           |               |                     |                      |
| 🗞 Связать 🕺 Удалить связь 🐗 Загрузить 🔹 🕅 Запросить 😰 Обновить 🚫 Отказ 🎯 Настройки - Цвета: Связан Отправлен Забижскорован Отказ По умолчанию |                                                                                                   |                          |                     |                          |                         |                          |                          |                           |       |                        |                          |                       | нию                                    |                           |               |                     |                      |
| Пр                                                                                                    | Приходные накладные                                                                               |                          |                     |                          |                         |                          |                          |                           |       |                        |                          |                       |                                        |                           |               |                     |                      |
| ≣До                                                                                                    | кумент                                                                                            |                          |                     |                          |                         |                          |                          |                           | Верси | ія про                 | токола обмен             | a 🕨 🖞                 | Уведомить о подд                       | ержке четвер              | той версии пр | отокола             |                      |
| ЭСвя                                                                                                    | азан<br>•                                                                                         | Статус<br>обработки<br>💌 | Согла<br>сован<br>• | Дата<br>созда ∕<br>ния ▼ | Время<br>создани<br>я 💌 | Номер<br>документ<br>а 🔻 | Сумма<br>докуме<br>нта 💌 | Связанны<br>й<br>документ |       | Ha<br>≣ <sup>946</sup> | жладная<br>этной системы | Дата<br>врем<br>получ | Вернуться к треты<br>Вернуться ко втор | ей версии пр<br>ой версии | отокола       |                     | Идентификатор<br>ТТН |
| ▶ ±                                                                                                    | ~                                                                                                 | Акт<br>зафиксирован      | <b>~</b>            | 15.09.2020               | 10:42:40                | <u> THN=19871</u>        | 18 047,88                |                           |       |                        |                          | я                     |                                        |                           |               |                     | TTN-0409760267       |
| Ŧ                                                                                                    | ~                                                                                                 | Акт<br>зафиксирован      |                     | 15.09.2020               | 12:38:12                | <u>FIHN-19881</u>        | 3 435,00                 |                           |       | +                      | ∏HNº19881                | 14.09.2020            | ) BT900038647                          | 15.09.2020                | 3 435,00      | Акт<br>зафиксирован |                      |
| Ŧ                                                                                                    | <b>×</b>                                                                                          | Акт<br>зафиксирован      |                     | 15.09.2020               | 13:14:55                | <u>FIHN=19884</u>        | 1 356,60                 | Перемещени<br>ЕГАИС №366  |       | +                      | ∏HN=19884                | 14.09.2020            | BT900038644                            | 15.09.2020                | 1 356,60      | Акт<br>зафиксирован | TTN-0409770292       |
| ±                                                                                                    | ~                                                                                                 | Акт<br>зафиксирован      |                     | 15.09.2020               | 15:38:04                | <u>EIHN#19896</u>        | 2 837,72                 | Перемещени<br>ЕГАИС №366  |       | +                      | ПHN=19871                | 15.09.2020            | ) ATK0016352                           | 15.09.2020                | 18 047,88     | Акт                 | TTN-0409898265       |
| +                                                                                                    | ~                                                                                                 | Акт<br>зафиксирован      | <b>Z</b>            | 16.09.2020               | 11:53:06                | <u>HHNF19917</u>         | 29 882,18                |                           |       |                        |                          |                       |                                        |                           |               | зафиксирован        | TTN 0410021509       |
| Ŧ                                                                                                    | ~                                                                                                 | Акт<br>зафиксирован      |                     | 16.09.2020               | 12:17:58                | <u>EHN#19919</u>         | 6 103,75                 |                           |       | <u>ب</u>               | ∏HNº19896                | 15.09.2020            | ) TT90053828                           | 15.09.2020                | 2 837,72      | Акт<br>зафиксирован | 1110-0410021303      |
| Ŧ                                                                                                    | ~                                                                                                 | Акт<br>зафиксирован      |                     | 16.09.2020               | 12:34:31                | <u>EHN#19922</u>         | 6 217,32                 | Перемещени<br>ЕГАИС №366  |       | Ŧ                      | ΠHN≌19922                | 15.09.2020            | ) T-108423                             | 16.09.2020                | 6 217,32      | Акт<br>зафиксирован | TTN-0410105417       |
| +                                                                                                    | ~                                                                                                 | Акт<br>зафиксирован      |                     | 16.09.2020               | 14:47:11                | THN-13332                | 7 313,04                 |                           |       | +                      | □HN*19932                | 15 09 2020            | 18964/01                               | 16.09.2020                | 7 313 04      | Акт                 | TTN-0410123191       |
| +                                                                                                    | ~                                                                                                 | зафиксирован             |                     | 16.09.2020               | 17:00:37                |                          | 22 902,76                | ETAUC N:366               |       |                        |                          |                       |                                        |                           |               | зафиксирован        |                      |
| ±                                                                                                    | ~                                                                                                 | Акт<br>зафиксирован      |                     | 17.09.2020               | 12:52:12                | <u>FIHN=15952</u>        | 42 788,65                |                           |       | +                      | ∏HNº19938                | 15.09.2020            | AE-0082227                             | 16.09.2020                | 22 902,76     | Акт<br>зафиксирован | TTN-0410127842       |
| +                                                                                                    | ~                                                                                                 | Акт<br>зафиксирован      |                     | 17.09.2020               | 17:53:05                |                          | 7 863,91                 |                           |       | +                      | ΠHN=19919                | 15.09.2020            | ) ACM1\P22352                          | 16.09.2020                | 6 103,75      | Акт                 | TTN-0410151398       |
| <b>±</b>                                                                                                    |                                                                                                   | зафиксирован             |                     | 18.09.2020               | 13:22:56                | THINK 9924               | 12 996,00                |                           |       | -                      |                          |                       |                                        |                           |               | Акт                 | TTN-0410159392       |
| *                                                                                                    |                                                                                                   | зафиксирован<br>Акт      |                     | 18.09.2020               | 13:31:20                | THN:19985                | 933,24                   | Петеменнени               | •     | +                      | TIHN:19917               | 15.09.2020            | ATK0016882                             | 16.09.2020                | 29 882,18     | зафиксирован        | <b>•</b>             |
|                                                                                                    |                                                                                                   |                          |                     |                          |                         |                          |                          |                           |       | •                      |                          |                       |                                        |                           |               |                     | •                    |
| При                                                                                                    | менит                                                                                             | ь изменения              | Отме                | енить измене             | ния                     |                          |                          |                           |       |                        |                          |                       |                                        |                           |               | 3ai                 | крыть форму          |

При наличии нескольких ключей УТМ, уведомление необходимо отправить для каждого. Для этого после отправки первого уведомления, нужно в форме "Согласование с ЕГАИС" перейти на вкладку "Остатки продукции", выбрать в поле "Остатки в ЕГАИС" другой ключ и отправить уведомление еще раз.

| Согласование приходных накладных и справочников с ЕГАИС Накладные Справоные продукции Справоные сограните Остатки продукции Необработацию в                                                                                                    |                                                                                                |
|----------------------------------------------------------------------------------------------------|------------------------------------------------------------------------------------------------|
| Остатки в учетной Все склазы Системе: Системе: |                                                                                                |
| 👔 Обновить 🐗 Запросить остатки 🔛 Поиск товара по штрихкоду 🎇 Настройки 👻 Цвета:                                                                                                    | Недостача Излишек По умолчанию                                                                 |
| Остатки продукции в учетной системе                                                                                                    | Остатки продукции в ЕГАИС                                                                      |
| а Полное наименование Остаток в Остаток В Остаток В Влита / Остаток В Влитрах Состаток В влитрах Состаток в В литрах х                                                                                                    | Г гр 🗄 Связанный товар учетной системы // Полное наименование Код алкогольной продукции складе |
| Нажните кнопку "Обновить" для загрузки данных                                                                                                    | "Нажмите кнопку "Обновить" для загрузки данных                                                 |
| Применить изменения Отменить изменения                                                                                                    | Закрыть форму                                                                                  |

После отправки уведомления можно продолжать работать с 3й версией накладных.

Без отправки уведомления работать с 4й версией накладных будет невозможно.

### Изменения для конфигураций

### 3. Розница. Активирована работа с марками "Легкой промышленности", "Шин и покрышек" и др.

В карточке товара расширен список Типов маркировки, доступных для выбора:

| 📚 Galion V.1.5.50 - Гедактирование говара Туфли ј                                                         |          |
|----------------------------------------------------------------------------------------------------|----------|
| 🥵 Файл Справочники Документы Смены Отчеты Фронты Настройки Список пользователей Розница АРМ Кассира кабар | е ЭДО СЕ |
| 🔜 Контрагенты 🎬 Продукция 🔛 止 🧼 쳐 🚔 🗔 😨 🧏 🏠 📝 🖓 📾 Ece документы 📓 Журналы - 🎦 Создать документ -          |          |
| Редактирование товара "Туфли"                                                                             |          |
| Параметры Производитель В составе других товаров Взаимозаменяемость Дополнительно                         |          |
| Сосновные настройки                                                                                       |          |
| Наименование: Туфли                                                                                       |          |
| Полное наименов-е: Туфли                                                                                  |          |
| Единица измерения: Штука                                                                                  |          |
| Минимальная ед. изм.: Штука                                                                               | (        |
| Категория:                                                                                                |          |
| Название упаковки:                                                                                        |          |
| Тип маркировки: Обувь                                                                                     | -        |
| Контроль МРЦ: Обувь                                                                                       | ^        |
|                                                                                                    |          |
| цена Шины и покрышки                                                                                      |          |
| Налоговая ставка: Парфюмерная продукция                                                                   | ×        |
| Ценовая политика: *Наценка 15% 🗸 ···                                                                      |          |

# 4. Розница. В документ "Отчет ЭККА" добавлено отображение кодов акцизных марок и кодов маркировки товарных позиций.

| 🥵 Отчет ЭККА №ЭКА34                                      |                                           |                                                         |                    |                 |                         |
|----------------------------------------------------------|-------------------------------------------|---------------------------------------------------------|--------------------|-----------------|-------------------------|
| Отчет ЭККА                                               |                                           |                                                         |                    |                 | Директор                |
| Номер: ЭКА 34 /1 Склад:                                  | Филиал №1 Дисконт:                        |                                                         |                    |                 | Показывать все операции |
| Дата: 05.04.2021 🚽 16:51:20 Касса:                       | Филиал №1 касса №1 Касса б/н: Ф           | Рилиал №1 Безнальная касса                              |                    |                 | С Только фискальные     |
| По чекам Товары Деньги По кредитным картам               | По кассирам Налоговые ставки Отчёт Итог   |                                                         |                    |                 | Полько нефискальные     |
| № чека Дата Время Скидка імма скид Сумн                  | има чека умима в валют Валюта Кассир ЭККА | Штрих-код Ассортимент Ед. Изм.                          | Кол-во Цена Скидка | Сумма НДС Се    | рия Годен до Марк.      |
| ▶ <u>13</u> 05.04.2021 16:51:17 0,00 0,00                | 460,00 460,00 руб Директој 001062028      | № 180001064376 Карсил форте капс 90мг №30 (рос Упаковка | 1,000 460,00       | 460,00 0,00 30  | 920 01.09.2023 💌        |
|                                                          |                                           |                                                         |                    |                 |                         |
|                                                          |                                           |                                                         |                    |                 |                         |
|                                                          |                                           |                                                         |                    |                 |                         |
|                                                          |                                           |                                                         |                    |                 |                         |
|                                                          |                                           |                                                         |                    |                 |                         |
|                                                          |                                           |                                                         |                    |                 |                         |
|                                                          |                                           |                                                         |                    |                 |                         |
|                                                          |                                           |                                                         |                    |                 |                         |
|                                                          |                                           |                                                         |                    |                 |                         |
|                                                          |                                           |                                                         |                    |                 |                         |
|                                                          |                                           |                                                         |                    |                 |                         |
|                                                          |                                           |                                                         |                    |                 |                         |
|                                                          |                                           |                                                         |                    |                 |                         |
|                                                          |                                           |                                                         |                    |                 |                         |
|                                                          |                                           |                                                         |                    |                 |                         |
|                                                          |                                           |                                                         | Итого: 0,00        | 460,00 0,00     |                         |
|                                                          |                                           | Коды маркировки:                                        |                    |                 |                         |
|                                                          |                                           | ▶ 0380001064376411VJLG989P290                           |                    |                 |                         |
|                                                          | 100.00                                    | -                                                       |                    |                 |                         |
| 1 Итого: 0,00 4                                          | 460,00                                    |                                                         |                    |                 |                         |
| Возврат Деньги Электронный Остаток на н                  | начало: 0 🔽 Проведен                      |                                                         |                    |                 |                         |
| Кр. карта Дисконт Маркировка Общая сумма<br>Конечный ост | на продаж<br>статок: 0 🗖 Удален           |                                                         |                    | 🚕 Печать чека 🖌 | Сохранить 📔 Закрыть     |

### 5. Розница. Можно настроить формирование "Сводного отчета по работе ФР".

На «Рабочем месте кассира», в случае работы с 2мя фискальными регистраторами можно настроить печать сводного отчета по работе с ФР. Для этого необходимо в «Настройках системы/Рабочее место кассира/Настройка» в разделе с настройками Z-отчета включить настройку «Печатать расширенный отчет о закрытии смены».

| • • • •                 |                                                                                                    |
|-------------------------|----------------------------------------------------------------------------------------------------|
| Файл Справочники До     | кументы Смены Отчеты Фронты Настройки Список пользователей Розница АРМ Кассира кабаре ЭДО СБИС Окна. О программе Конфигурация                                                                             |
| Значения по умолчанию   | ия 🛄 🔤 🚰 бурина та са 😅 ча се документы 📷 журналы • 📋 создать документ •                                                                                                    |
| Префиксы документов     | Настройка   Настройка отображения   Права доступа   Протоколирование   Весы для взвешивания на кассе   Дисплей покупателя   Печать этикетки   Удаленная помощь  <br>Г Основные настройки рабочего места - |
| Параметры штрих-кодов   | 🔽 Печатать чеки при оплате по клавише F11                                                                                                    |
| Настройка печатных форм | И Показывать на экране сумму денег в кассе при проведении кассовой дисциплины<br>V Разрешить выбор чека при возврате                                                                                      |
| Карточки и скидки       | □ Ограничить перечень касс для вноса/выноса денег на РМК ☑ Разрешить использование второго чека на РМК                                                                                                    |
| Справочный киоск        | Выбор нескольких товаров через быстрый поиск (F2)                                                                                                    |
| Рабочее место кассира   | ✓ Фиксировать продажи алкоголя в ЕГАИС ✓ Отправлять акт списания ЕГАИС по не крепкому алкоголю при снятии Z-отчета                                                                                        |
| Настройка кабаре        | Принуцительная печать фискального чека на алкоголь                                                                                                    |
| Настройки бэкофиса      | Газона на селсорном моминоре (оез слевнануры)<br>Г Добавлять одинаковые товары разными строками<br>Печать нефискальных чеков при работе с фискальным регистратором                                        |
|                         | <ul> <li>служебным документом фискального регистратора</li> </ul>                                                                                                    |
|                         | С на отдельный принтер С не печатать                                                                                                    |
|                         | Настройки Z-отчета                                                                                                    |
|                         | 🔽 Ограничить время работы без снятия Z-отчета при работе без фискального регистратора                                                                                                    |
|                         | Кольо сугок: 1 🔄 С Выдавать предупреждение                                                                                                    |
|                         | Время снятия отчета: USUU 🛫 . С Автоматически снимать Z-отчет                                                                                                    |
|                         | Текст предупреждения Вы действительно хотите сделать Z-отчет?<br>при снятии Z-отчета:                                                                                                    |
|                         | 🔽 Запрашивать сумму денег на размен при ненулевом остатке наличности в ФР                                                                                                    |
|                         | Предупреждать о необходимости инкассации, если остаток в кассе больше 0,00                                                                                                    |
|                         | 🔽 Печатать расширенный отчет о закрытии смены                                                                                                    |
|                         | Настройка отправки Z и X отчетов                                                                                                    |
|                         | 🔽 🔽 Отправлять Z и Х отчеты на е-mail:  nataly2802@mail.ru                                                                                                    |
|                         | 🔽 🔽 Отправлять 2-отчет                                                                                                    |
|                         | V Отправлять X-отчет                                                                                                    |
|                         | Запрет на закрытие смены, если есть открытые/отложенные чеки                                                                                                    |

Сводный отчет печатается при снятии Z-отчета на ФР, выбранном на Панели администратора. Содержит следующую информацию:

Отчет о закрытии смены от 03.09.2020 г. открыт: 03.09.2020 9:00:00 закрыт: 03.09.2020 21.00.00 Kacca: Kacca №1 \_\_\_\_\_ Выручка по ФР: -----Атол-11Ф (Алкоголь) \_\_\_\_\_ Наличными:2546.00Безналичными:30.00Служебный внос:0.00 Служебный вывод: 2546.00 Конечный остаток: 0.00 Возвраты: 65.00 -----Атол-55Ф (ИП) Наличными: 13 777.00 Безналичными: 10.00 Служебный внос: 0.00 Служебный вывод: 137 77.00 Конечный остаток: 0.00 Возвраты: 55.00 -----Касса НФ \_\_\_\_\_ Наличными:257 637.00Служебный внос:0.00Служебный вывод:257 637.00Конечный остаток:0.00 Возвраты: 1080.00

#### Выручка общая:

Наличный расчет: 273 960.00 Безналичный расчет: 40.00 Возвраты: 1200.00 Итого наличными, с учетом возвратов: 272 760.00

# 6. Розница. Реализован функционал для перевода "Рабочего места кассира" и "Дисплея покупателя" на другой язык в соответствии с региональными настройками.

Для региональных настроек = «Украина», формы «Рабочее место кассира» и «Дисплей покупателя» переведены на украинский язык.

| Номер чеку                                | 119 | Касир  | министратор Саг | режим<br>роботи |  |          |         |         |       |        |        |       |  |  |
|-------------------------------------------|-----|--------|-----------------|-----------------|--|----------|---------|---------|-------|--------|--------|-------|--|--|
| Дата 06.04.2021 12:29:14 Каса Касса Рубль |     |        |                 |                 |  |          |         |         |       |        |        |       |  |  |
| Штрих-і                                   | код |        | Назва товару    |                 |  | Од. Вим. | Остаток | Кіл-сть | Ціна  | Знижка | Сума   | ПДВ   |  |  |
| 17                                        | 5   | Яблоки |                 |                 |  | КГ.      | 11,000  | 1,500   | 95,00 |        | 142,50 | 12,95 |  |  |

| Дисконтна каркта |                               |            |                   | 0.00                                                                    |
|------------------|-------------------------------|------------|-------------------|-------------------------------------------------------------------------|
| Залишок / Кредит |                               | ввод карты | odi diibna onumna | Активация Windows                                                       |
| 📃 банківська кар | ата (F5) скасувати дисконт F7 | справка F1 | Решта             | Чтобы актиеировать Windows, перей-ите е раздел "Переитори"<br>Сума чеку |
| швидкий пош      | иук F2 скасувати чек F8       | оплата F12 |                   | 1//2 50 m                                                               |
| пошук товар      | ру F3 копія чеку F9           | вага       |                   |                                                                         |

Также, в рамках этой задачи реализован функционал по локализации интерфейсов, который позволяет переводить формы на другой язык в соответствии с региональными настройками. Для этого необходимо вынести в интерфейс форму «Локализация интерфейса» и заполнить в ней перевод нужных полей.  $\times$ 

🔇 Редактор настроек локализации

| 🛃 Удалить все настройки локализации         | 🔣 Экспорт в файл                 | Импорт из файла |
|---------------------------------------------|----------------------------------|-----------------|
| Объект конфигурации 🔼                       |                                  |                 |
| Строка на русском языке                     | Перевод                          | Не<br>переводит |
| Объект конфигурации : Дисплей покупателя    |                                  |                 |
| Количество:                                 | <u>Кількість:</u>                | V               |
| Цена:                                       | <u>Ціна:</u>                     | $\checkmark$    |
| Сумма:                                      | Сума:                            | V               |
| Итог                                        | Всього                           | $\checkmark$    |
| Получено                                    | Отримано                         | ×               |
| Сдача                                       | Решта                            | V               |
| Nº n/n                                      | <u>№ п/п</u>                     | V               |
| Товар                                       | Товар                            | V               |
| Кол-во                                      | Кіл-сть                          | V               |
| Цена                                        | Ціна                             | V               |
| Сумма                                       | Сума                             | V               |
| Дробный товар                               | Дробный товар                    | V               |
| Объект конфигурации : Рабочее место кассира |                                  |                 |
| найти чек<br>для возврата                   | <u>найти чек</u><br>для возврата |                 |
| удалить<br>позицию                          | <u>удалить</u><br>позицию        |                 |
| панель администратора                       | панель администратора            | V               |
| Отмена                                      | Отмена                           | V               |
| Отмена                                      | Отмена                           | V               |
|                                             |                                  |                 |

### 7. Розница. Реализована возможность продавать услугу по свободной цене.

В карточку «Услуги» добавлено поле «Тип розничной цены», для выбора доступны 2 варианта:

- Стандартная цена (по умолчанию)

- Свободная цена (при выборе этого типа цены, цена услуги может быть изменена при продаже)

| 🕃 Редактирование услуги "Усл                                                                                       | уга со свободной ценой"                           |          |
|----------------------------------------------------------------------------------------------------|---------------------------------------------------|----------|
| Редактирование услу                                                                                                | ги "Услуга со свободной цено                      | й"       |
| Параметры В составе други:                                                                                         | ктоваров                                          |          |
| Основные настройки<br>Наименование: <u>Услу</u><br>Полное наименов-е: Услу<br>Категория:<br>Единица измерения: нет | га со свободной ценой Шт<br>га со свободной ценой | рих-код  |
| Длительность:                                                                                                    | мин                                               |          |
| Макс. кол-во человек:                                                                                              |                                                   |          |
| Цена<br>Тип розничной цены: Своб                                                                                   | одная цена 💌                                      |          |
| Цена розничная: 1000                                                                                               | ,0000                                             |          |
| Ценовая политика: Ка                                                                                               | ценка 15%                                         | ▼        |
| Налоговая ставка: Без н                                                                                            | алога                                             | <b>•</b> |
| Описание:                                                                                                    |                                                   |          |
|                                                                                                    |                                                   |          |
|                                                                                                    |                                                   |          |
|                                                                                                    | Сохранить изменения                               | Отмена   |

## 8. Розница. На "Рабочем месте кассира" можно включить отображение колонки "№ п/п".

В «Настройках системы/Рабочее место кассира/Настройка отображения» появилась возможность настроить отображение на РМК колонки «№ п/п»:

| ይ Galion v.1.3.3.58 - [Настройки системы]                                                                                                    |                                                                                                    |                                                                                                    |                                           |              |             |                |        |          |         |        |          |      |  |  |
|----------------------------------------------------------------------------------------------------|----------------------------------------------------------------------------------------------------|----------------------------------------------------------------------------------------------------|-------------------------------------------|--------------|-------------|----------------|--------|----------|---------|--------|----------|------|--|--|
| 🛞 Файл Справочники Документы Смены Отчеты Фронты Настройки Список пользователей Розница АРМ Кассира кабаре ЭДО СБИС Окна О программе Конфигурация |                                                                                                    |                                                                                                    |                                           |              |             |                |        |          |         |        |          |      |  |  |
| 🥵 Контрагенты 🎬 Продукция 🔛 🎍 🥔 🖗 🚔 🗔 🧐 🧏 🎲 👔 🦉 Bce документы 📓 Журналы - 🎦 Создать документ -                                                    |                                                                                                    |                                                                                                    |                                           |              |             |                |        |          |         |        |          |      |  |  |
| Значения по умолчанию                                                                                                    | Рабочее место кассира                                                                                                    |                                                                                                    |                                           |              |             |                |        |          |         |        |          |      |  |  |
| Префиксы документов                                                                                                    | Настройка Нас                                                                                                    | Настройка Настройка отображения   Права доступа   Протоколирование   Весы для взвешивания на кассе   Дисплей покупателя   Печать этикетки   Удаленная помощь  <br>Размер шрифта заголовка    Размер шрифта таблицы    Настройка фонового цвета    Время простоя кассового места перед блокировкой: |                                           |              |             |                |        |          |         |        |          |      |  |  |
| Параметры штрих-кодов                                                                                                    | азмер дричи закласиема и азмер дричи закласиема и азмер дричи закласиема и пастрожка чоново дезга<br>3 24 3 24 Кредитная карта Товары в Кредит<br>30 сек |                                                                                                    |                                           |              |             |                |        |          |         |        |          |      |  |  |
| Настройка печатных форм                                                                                                    |                                                                                                    |                                                                                                    |                                           |              |             |                |        |          |         |        |          |      |  |  |
| Карточки и скидки                                                                                                    | Отобразить                                                                                                    | /скрыть футер с                                                                                                    | итогами 🛛 🔆 Горячие клавиши               | 🔡 Быстрое ме | ню ᠇ 🗔 Функ | циональная пан | ель 🕶  |          |         |        |          |      |  |  |
| Справочный киоск                                                                                                    | No III                                                                                                    | трих-кол                                                                                                    | Наименование з                            | TORANA       | Ел Изм      | Петаток        | Кол-во | lleua    | Пена    | Скилка | Сумма    | нле  |  |  |
| Рабочее место кассира                                                                                                    |                                                                                                    |                                                                                                    |                                           | obaha        | ца, нош.    |                |        | цопа     | B       | onnana | • ymmu   | "40  |  |  |
| Настройки бэкофиса                                                                                                    |                                                                                                    |                                                                                                    |                                           |              |             |                |        |          | валю    |        |          |      |  |  |
| L L                                                                                                    |                                                                                                    |                                                                                                    |                                           |              |             |                |        |          | Te      |        |          |      |  |  |
| Ľ                                                                                                    | <ul> <li>✓ № п/п</li> <li>✓ Uстаток</li> <li>✓ Цена</li> </ul>                                                                                           | 0020210                                                                                                    | ПО "Галион.Магазин"<br>место              | кассовое     | ШТ.         | 10,000         | 1,000  | 10000,00 | 40000,( | 0,00   | 10000,00 | 0,00 |  |  |
|                                                                                                    | <ul> <li>✓ Цена в валюте</li> <li>✓ Скидка</li> <li>✓ Сумма</li> <li>✓ НДС</li> </ul>                                                                    | 0020430                                                                                                    | ПО "Галион.Кабаре" д<br>баров, ресторанов | ля кафе,     | ШТ.         | 5,000          | 1,000  | 40000,00 | 160000  | 0,00   | 40000,00 | 0,00 |  |  |
|                                                                                                    | 3                                                                                                    | 20020540                                                                                                    | ПО "Галион.Розница"<br>супермаркетов      | для          | ШТ.         | 1,000          | 1,000  | 60000,00 | 240000  | 0,00   | 40000,00 | 0,00 |  |  |
|                                                                                                    |                                                                                                    |                                                                                                    |                                           |              |             |                |        |          |         |        |          |      |  |  |

# 9. Розничная сеть. В Журнале ЭДО при приеме "Приходной накладной" производится запрос грузополучателя.

В «Розничной сети» при загрузке «Приходной накладной» из «Журнала ЭДО» предлагается выбрать склад, на который будет оприходован товар.

### 10. Кабаре. Доработан фронт "РМ Повара".

На «Рабочем месте Повара» можно настроить подсветку блюд по степени просрочки, добавить сигнал для "срочных" блюд, а также реализовано мигание блюд с пометкой «срочно».

В «Настройки системы/Настройка кабаре/РМ Повара» добавлены дополнительные настройки:

1. Сигнал срочного приготовления блюда (если блюдо в заказе пометили как "срочное", на РМ Повара выдается особый сигнал).

2. Допустимое время задержки приготовления - время после окончания основного времени приготовления блюда, в течение которого блюдо не считается просроченным.

3. Добавлена возможность настройки подсветки блюд по степени ожидания (на РМ Повара колонка "Ожидание" подсвечивается выбранным цветом):

- новые (зеленый) - поступившие заказы до окончания времени приготовления

- с задержкой (желтый) - по истечении основного времени приготовления до окончания "Допустимого времени задержки"

- просроченных (красный) - по истечении основного времени приготовления и "Допустимого времени задержки".

| 🥵 Galion v.1.3.3.58 - [Настроі | йки системы]                                                  |                                          |                              |                 |                      |                                             |          |          |    |
|--------------------------------|---------------------------------------------------------------|------------------------------------------|------------------------------|-----------------|----------------------|---------------------------------------------|----------|----------|----|
| 🔘 Файл Справочники Д           | цокументы Смены Отчеты Фро                                    | нты Настройки Список пользователе        | ей Розница APM Кассир        | а кабаре ЭДО    | СБИС Окна Ко         | нфигурация О программе                      |          |          |    |
| 🕵 Контрагенты 🎬 Продук         | сция 🔛 😐 🧼 🦗 🚔 🗔 🧐                                            | 🚴 🏠 📝 📲 Все документы 📓 Жу               | /рналы 👻 省 Создать докуме    | ент 🔻           |                      |                                             |          |          |    |
| Значения по умолчанию          | Настройка кабаре                                              |                                          |                              |                 |                      |                                             |          |          |    |
| Префиксы документов            | Основные настройки Дополнител                                 | ьные настройки   Права официантов   РМ О | рицианта   РМ Кассира   РМ П | овара Обслужива | ание   Настройка вес | сов   Реклама   Упаковка   Удаленная помощь | .]       |          |    |
| Параметры штрих-колов          | Настройка интерфейса рабоч                                    | го места повара                          |                              |                 |                      |                                             |          |          |    |
|                                |                                                               |                                          | ł                            | · · ·           |                      | 24                                          |          |          | Ŷ  |
| настроика печатных форм        | Сигнал нового блюда                                           |                                          |                              |                 |                      |                                             |          |          |    |
| Карточки и скидки              |                                                               |                                          |                              |                 |                      | -                                           |          |          |    |
| Справочный киоск               | X:\Наталья\POVAR\Windows Not                                  | ювления<br>ify.wav                       |                              |                 |                      | - 10                                        |          |          |    |
| Рабочее место кассира          | Сигнал срочного приготовления б                               | лода                                     |                              |                 |                      |                                             |          |          |    |
| Настройка кабаре               | X:\Hatanba\PUVAR\WindowsLog                                   | on Sound.wav                             |                              |                 |                      | -        2                                  |          |          |    |
| Настройки бэкофиса             | 🔽 Добавить колонку для отобра                                 | жения принтера блюда                     |                              |                 |                      |                                             |          |          |    |
| naer pomin obnoquica           | - П Автоматическое подтвержден                                | ие просроченных заказов                  |                              |                 |                      |                                             |          |          |    |
|                                | Время после просрочки приготов подтвержден автоматически (мин | тения, через которое заказ будет 0       |                              |                 |                      |                                             |          |          |    |
|                                | 🔽 Отображать кнопку "Подключ                                  | ить" для удаленного доступа и помощи     |                              |                 |                      |                                             |          |          |    |
|                                | Допустимое время задержки при                                 | готовления (мин):                        |                              |                 |                      |                                             |          |          |    |
|                                | Выделение цветом блюд по вр                                   | мени ожидания                            |                              |                 |                      |                                             |          |          |    |
|                                |                                                               | Новые                                    | C:                           | задержкой       |                      | Просроченны                                 | ie       |          |    |
|                                |                                                               |                                          |                              |                 |                      | Пример таблицы                              |          |          | Ŷ  |
|                                | Ожидание                                                      | Блюдо                                    |                              | Кол-во          | Ед. изм.             | Время заказа                                | Официант | Стол     |    |
|                                | 6                                                             | арабулька по-крымски                     |                              | 2               | пор.                 | 06.04.2021 11:43:55                         | Алексей  | VIP стол | Го |
|                                |                                                               |                                          |                              |                 |                      |                                             |          |          |    |
|                                |                                                               |                                          |                              |                 |                      |                                             |          |          |    |
|                                |                                                               |                                          |                              |                 |                      |                                             |          |          |    |
|                                |                                                               |                                          |                              |                 |                      |                                             |          |          |    |
|                                |                                                               |                                          |                              |                 |                      |                                             |          |          |    |

### 11. В конфигурации «ВРС» реализован контроль максимальной розничной цены для товаров с типом маркировки "Табачная продукция".

По аналогии с «Розницей», для конфигурации «ВРС» реализован контроль максимальной розничной цены для товаров с типом маркировки «Табачная продукция». Существует три варианта контроля:

- ✓ Не контролировать
- ✓ Выдавать предупреждение кассиру в случае продажи по цене выше МРЦ
- ✓ При продаже автоматически подставлять цену из кода маркировки.

Необходимо в карточке товара выбрать нужный вариант.

🥵 Galion v.1.3.3.58 - [Редактирование товара "Сигареты"]

| 💪 Файл          | Справочники  | Документы | Смены | Отчеты | Фронты | Настройки | Список пользователей   | Розница  | АРМ Кассира кабаре | эдо |
|-----------------|--------------|-----------|-------|--------|--------|-----------|------------------------|----------|--------------------|-----|
| <u> </u> Контра | генты 🏢 Прод | укция 🛄 🛛 | ш 🧼 🛒 | ) 🚝 📴  | ig 🔩 🌔 | h 🗖 🛛 🛍   | Все документы 🏾 🗐 Журн | налы 🕶 🐑 | Создать документ 👻 |     |

| Редактирование т     | говара "Сигареты"                                                  |          |  |  |  |  |  |  |  |  |
|----------------------|--------------------------------------------------------------------|----------|--|--|--|--|--|--|--|--|
| Параметры Производи  | итель В составе других товаров Взаимозаменяемость Дополнительно    |          |  |  |  |  |  |  |  |  |
| Основные настройки   |                                                                    |          |  |  |  |  |  |  |  |  |
| Наименование:        | Сигареты                                                           |          |  |  |  |  |  |  |  |  |
| Полное наименов-е:   | Полное наименов-е: Сигареты                                        |          |  |  |  |  |  |  |  |  |
| Единица измерения:   | Штука                                                              |          |  |  |  |  |  |  |  |  |
| Минимальная ед. изм. | : Штука                                                            |          |  |  |  |  |  |  |  |  |
| Категория:           |                                                                    |          |  |  |  |  |  |  |  |  |
| Название упаковки:   |                                                                    | –        |  |  |  |  |  |  |  |  |
| Тип маркировки:      | Табачная продукция                                                 | •        |  |  |  |  |  |  |  |  |
| Контроль МРЦ:        | Не контролировать                                                  | <b>•</b> |  |  |  |  |  |  |  |  |
|                      | Не контролировать                                                  |          |  |  |  |  |  |  |  |  |
|                      | Выдавать предупреждение кассиру в случае продажи по цене выше МРЦ. |          |  |  |  |  |  |  |  |  |
| Налоговая ставка:    | При продаже автоматически подставлять цену из кода маркировки      |          |  |  |  |  |  |  |  |  |

### 12. ЕГАИС. Реализована возможность отправлять Акт постановки на баланс в торговый зал с причиной "Пересортица" и ссылкой на Акт списания ЕГАИС (Постановку на баланс в этом случае нужно делать на основании Акта списания ЕГАИС).

В связи с новыми требованиями ЕГАИС к заполнению документа "Постановка на баланс", добавлена возможность создавать Акт постановки на баланс на основании документа "Списание ЕГАИС". Для этого в журнале документов «Списания ЕГАИС» нажать правой кнопкой мыши на нужном документе и выбрать «Создать на основании->Постановка на баланс в ЕГАИС».

Также добавлен контроль, чтобы количество постановки на баланс не превышало количество списания. Причина постановки на баланс теперь разрешена только одна - "Пересортица".

### 13. ЕГАИС. Доработана форма «Акцизные марки».

В форме «Акцизные марки» реализована возможность производить поиск акцизных марок по справке "Б", в том числе, если марка поставлена на баланс третьего регистра документом "Акцизные марки ЕГАИС".

### 14. ЕГАИС. При выборе регистра списания крепкого алкоголя учтена возможность постановки старой акцизной марки на баланс третьего регистра ЕГАИС.

В документе «Списание ЕГАИС» при выборе регистра учета «Склад» появилась возможность добавить к списанию товар со старыми акцизными марками, которые были поставлены на баланс третьего регистра.

### 15. ЕГАИС. Для "Приходных накладных", созданных на основании ТТН ЕГАИС отключено предложение удалять позиции с нулевым количеством.

Сделано, чтобы избежать ошибок, т.к. в ТТН ЕГАИС нельзя удалять позиции, и в случае недостачи необходимо проставить количество 0.

### 16. В отчет "Алкодекларация ЕГАИС" добавлен функционал копирования конечных остатков выбранного отчета в начальные остатки текущего отчета.

В форме отчета «Алкодекларация ЕГАИС» на вкладке «Настройки и расчеты» появилась кнопка «Перенос остатков», при нажатии на которую открывается окно для выбора отчета, конечные остатки которого станут начальными остатками текущего отчета.

| 707                                                          |                                                                                                    |                     |             |                  |                |                     |                      |                       |   |                                 |  |  |
|--------------------------------------------------------------|----------------------------------------------------------------------------------------------------|---------------------|-------------|------------------|----------------|---------------------|----------------------|-----------------------|---|---------------------------------|--|--|
| m                                                            | 🌐 Декларация об объёме розничной продажи алкогольной продукции                                                                                                    |                     |             |                  |                |                     |                      |                       |   |                                 |  |  |
| Декларация об объёме розничной продажи алкогольной продукции |                                                                                                    |                     |             |                  |                |                     |                      |                       |   |                                 |  |  |
| Π                                                            | Период: 🔽 от 01.10.2020 🗸 00:00:00 💠 🖾 по 31.12.2020 🗸 23:59:59 💠 🖉 Выбрать период Сдекларация форма 7 (крепкий) СДекларация форма 8 (пиво и др.)                          |                     |             |                  |                |                     |                      |                       |   |                                 |  |  |
| Ha                                                           | Настройки и расчеты Остатки и движение Закупки   Раздел II   Раздел II   Ошибки                                                                                            |                     |             |                  |                |                     |                      |                       |   |                                 |  |  |
|                                                              | Список отчетов: Настройки документа:                                                                                                    |                     |             |                  |                |                     |                      |                       |   |                                 |  |  |
|                                                              |                                                                                                    | Период              | Форма       | в                | Выберите отчет |                     |                      |                       |   |                                 |  |  |
|                                                              | c                                                                                                    | по                  | документа   | _                |                |                     |                      |                       |   | ровна                           |  |  |
|                                                              | 01.10.2020                                                                                                    | 31.12.2020 23:59:59 | 8           | <mark>18.</mark> | Tiep           | иод                 | Форма Время последни |                       |   |                                 |  |  |
|                                                              | 01.07.2020                                                                                                    | 30.09.2020 23:59:59 | 8           | 13.              | с              | по                  | документа            | изменений             |   | имировна                        |  |  |
| ŀ                                                            | 01.10.2020                                                                                                    | 31.12.2020 23:59:59 | 8           | 05.              | 01.07.2020     | 30 00 2020 23-50-50 | 9                    | 01 10 2020 13:06:45   |   | Документ доставлен:             |  |  |
| ŀ                                                            | 01.07.2020                                                                                                    | 30.03.2020 23.33.33 | 0           | 01.              | 01.07.2020     | 00.00.2020 20.00.00 | 0                    | 01.10.2020 13.00.43   |   | • Лично                         |  |  |
|                                                              |                                                                                                    |                     |             |                  | 01.07.2020     | 30.09.2020 23:59:59 | 8                    | 13.01.2021 17:09:08   |   | С По почте                      |  |  |
|                                                              |                                                                                                    |                     |             |                  |                |                     |                      |                       |   | С Уполномоченным представителем |  |  |
|                                                              |                                                                                                    |                     |             |                  |                |                     |                      |                       | 1 |                                 |  |  |
|                                                              |                                                                                                    |                     |             |                  |                |                     |                      |                       |   | ▶ 121                           |  |  |
|                                                              |                                                                                                    |                     |             |                  |                |                     |                      |                       |   |                                 |  |  |
|                                                              |                                                                                                    |                     |             |                  |                |                     |                      |                       |   |                                 |  |  |
|                                                              |                                                                                                    |                     |             |                  |                |                     |                      |                       |   |                                 |  |  |
|                                                              |                                                                                                    |                     |             |                  | Выбери         | пе отчет, конечные  | остатки кото         | орого станут          | • | и 🤔 Вычислить движение          |  |  |
|                                                              | начальными остатками текущего отчета. не 📑 Перенос остатков                                                                                                    |                     |             |                  |                |                     |                      | не 📑 Перенос остатков |   |                                 |  |  |
|                                                              |                                                                                                    |                     |             |                  |                | 🗇 Пе                | одтвердить           | . 🗙 Отменит           | ъ | Печать                          |  |  |
|                                                              | U2.U4.2021 1/:10:14 => Загружаем последний редактируемый отчет.<br>02.04.2021 17:10:14 => Загружен отчет по форме 8 за период с 01.10.2020 00:00:00 по 31.12.2020 23:59:59 |                     |             |                  |                |                     |                      |                       |   |                                 |  |  |
| 1                                                            |                                                                                                    |                     |             |                  |                | *                   |                      |                       |   |                                 |  |  |
|                                                              | [] Создать                                                                                                    | ,                   | 👔 Загрузить |                  | X              | Удалить             |                      |                       |   |                                 |  |  |

### 17. В отчете "Отчет по себестоимости фискальных и не фискальных продаж" исправлены ошибки

В отчет могли не попадать некоторые документы, а также чеки с дисконтной картой.

# 18. В "Отчете по движению товаров" исправлен некорретный выбор периода.

### 19. В форме "Экспорт в XML" расширены варианты выгрузки для 1С.

Добавлены новые варианты выгрузки для 1С:

- По товарам

- По суммам

Чтобы сделать выгрузку для 1С в разрезе товаров или сумм, необходимо установить в форме «Экспорт в XML» соответствующий переключатель.

| 🕝 Экспорт документов и справочников в формат XML                                                                                       | - • •     |
|----------------------------------------------------------------------------------------------------|-----------|
| 🕢 Экспорт документов и справочников в формат XML                                                                                       |           |
| Документы Справочники                                                                                                    |           |
| Период 🔽 от 01.04.2021 0:00:00 🏢 🔽 до 02.04.2021 23:59:59 🚃 Выбрать период Выгружать документы                                         |           |
|                                                                                                    |           |
| Касса Только фискальные продажи (для Отчетов ЗККА и Заказов) Удаленные                                                                 |           |
| 📰 Инвертировать отметки 🗰 Отметить все документы 🗰 Снять все метки 🎼 Отметить тип документов 🗸 🥅 Открыть документ 🚊 Найти документ в ж | урнале    |
| 🗄 Дата документа 🗸 Контрагент 🗸 Склад 🖵 Касса                                                                                          | 🗸 Сумма 🗸 |
|                                                                                                    |           |
|                                                                                                    |           |
|                                                                                                    |           |
| (Нет данных дая отображения)                                                                                                    |           |
|                                                                                                    |           |
|                                                                                                    |           |
|                                                                                                    |           |
|                                                                                                    |           |
|                                                                                                    |           |
| Выбрано документов: 0                                                                                                    |           |
| Формат XML     С По товарам в 1С С По суммам в 1С С Полная выгрузка     Зкспорт документов                                             | Выход     |

Также изменилась и обработка 1С.